#### INSTRUCTIE HOME ACADEMY APP

## Stap 1 van 6: Mijn downloads

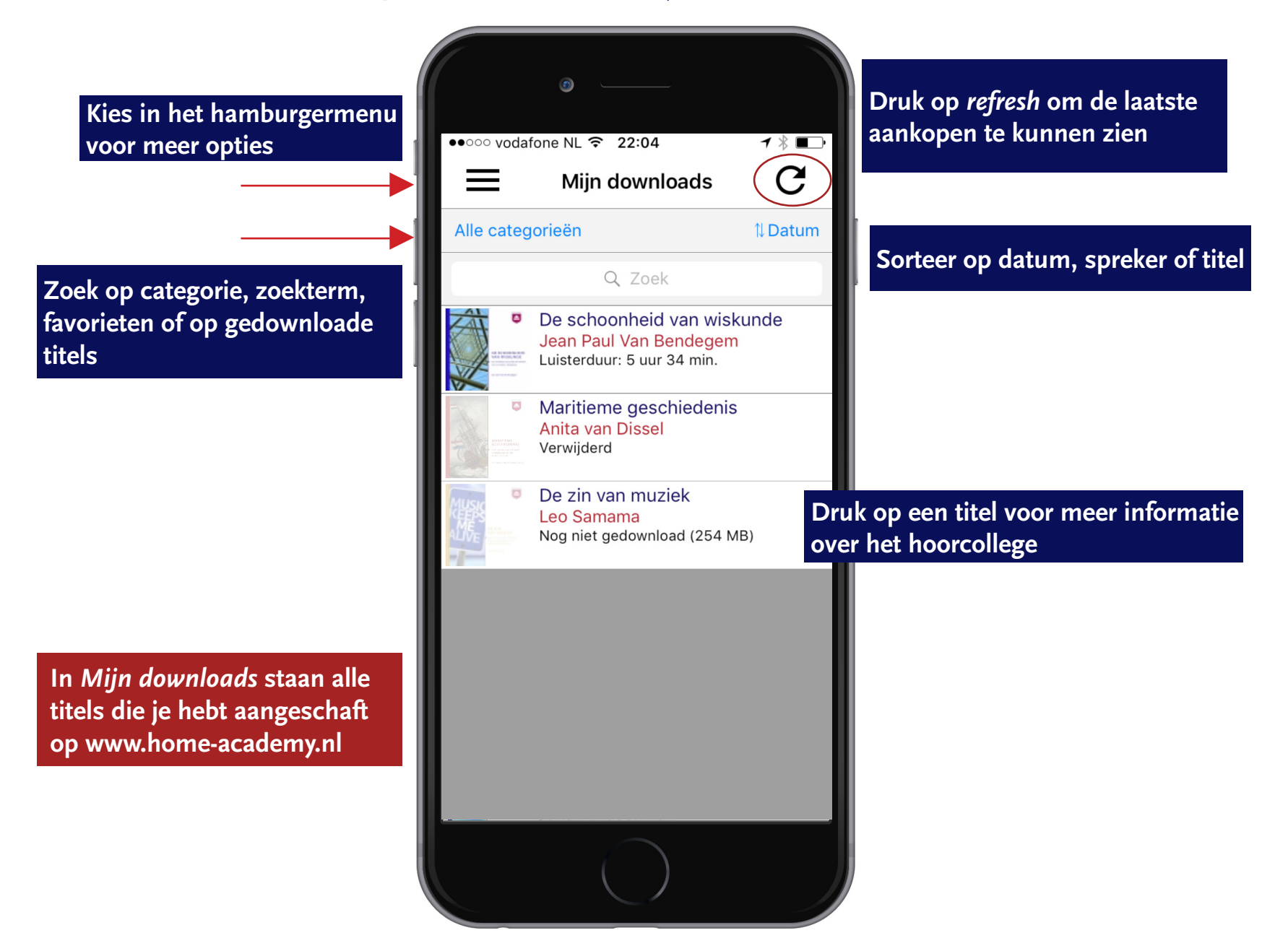

#### Stap 2 van 6: Home Academy Club

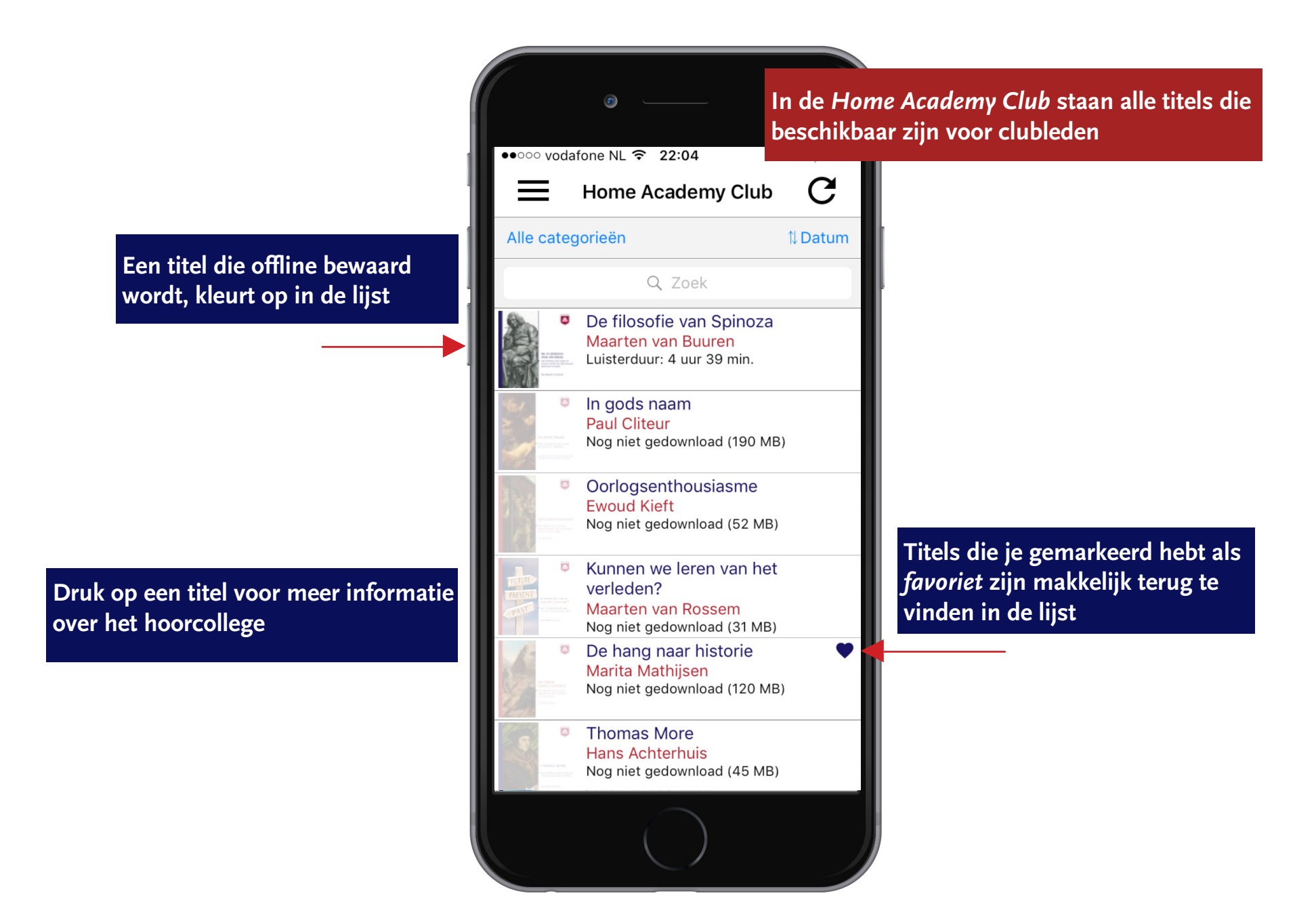

## Stap 3 van 6: Titelinformatie hoorcollege

Kies voor *Bewaar offline* om een titel te beluisteren

Hier vind je de samenvatting en inhoudsopgave van het hoorcollege en de biografie van de spreker

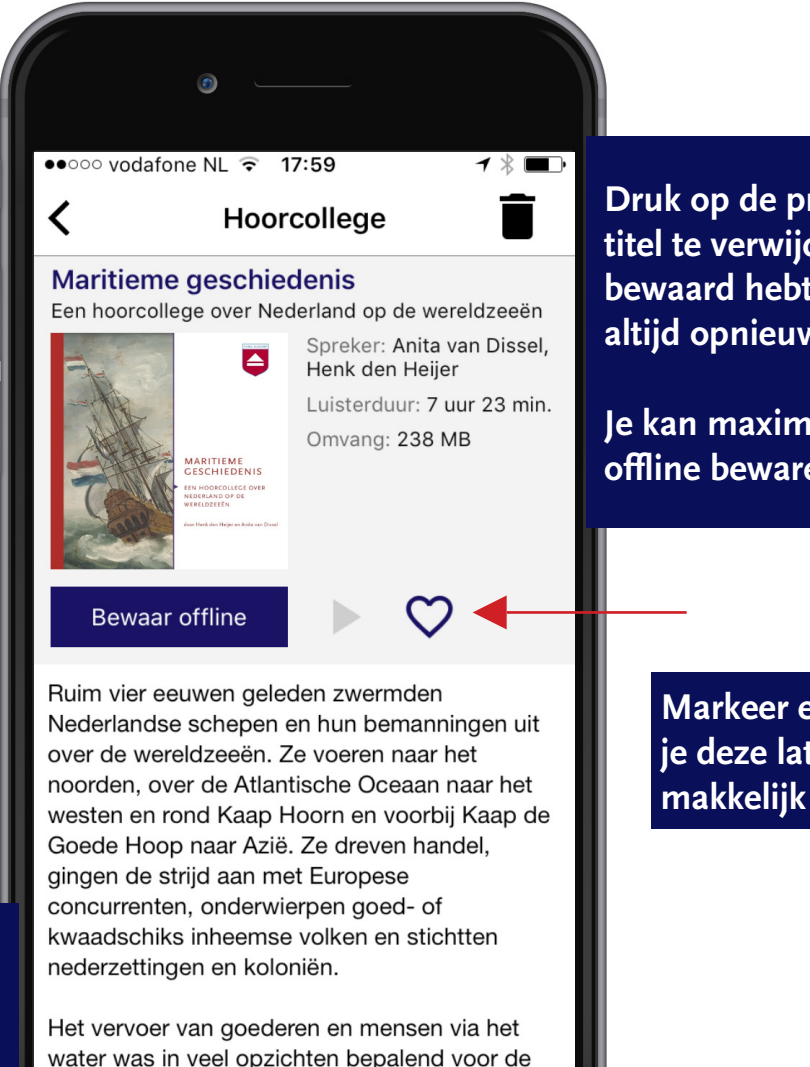

ontwikkeling van scheepstypen,

Druk op de prullenbak om een titel te verwijderen die je offline bewaard hebt. Je kunt hem later altijd opnieuw offline bewaren.

Je kan maximaal 5 hoorcolleges offline bewaren

Markeer een titel als favoriet als je deze later wilt beluisteren en makkelijk wilt terug vinden

#### Stap 4 van 6: Hoorcollege beluisteren

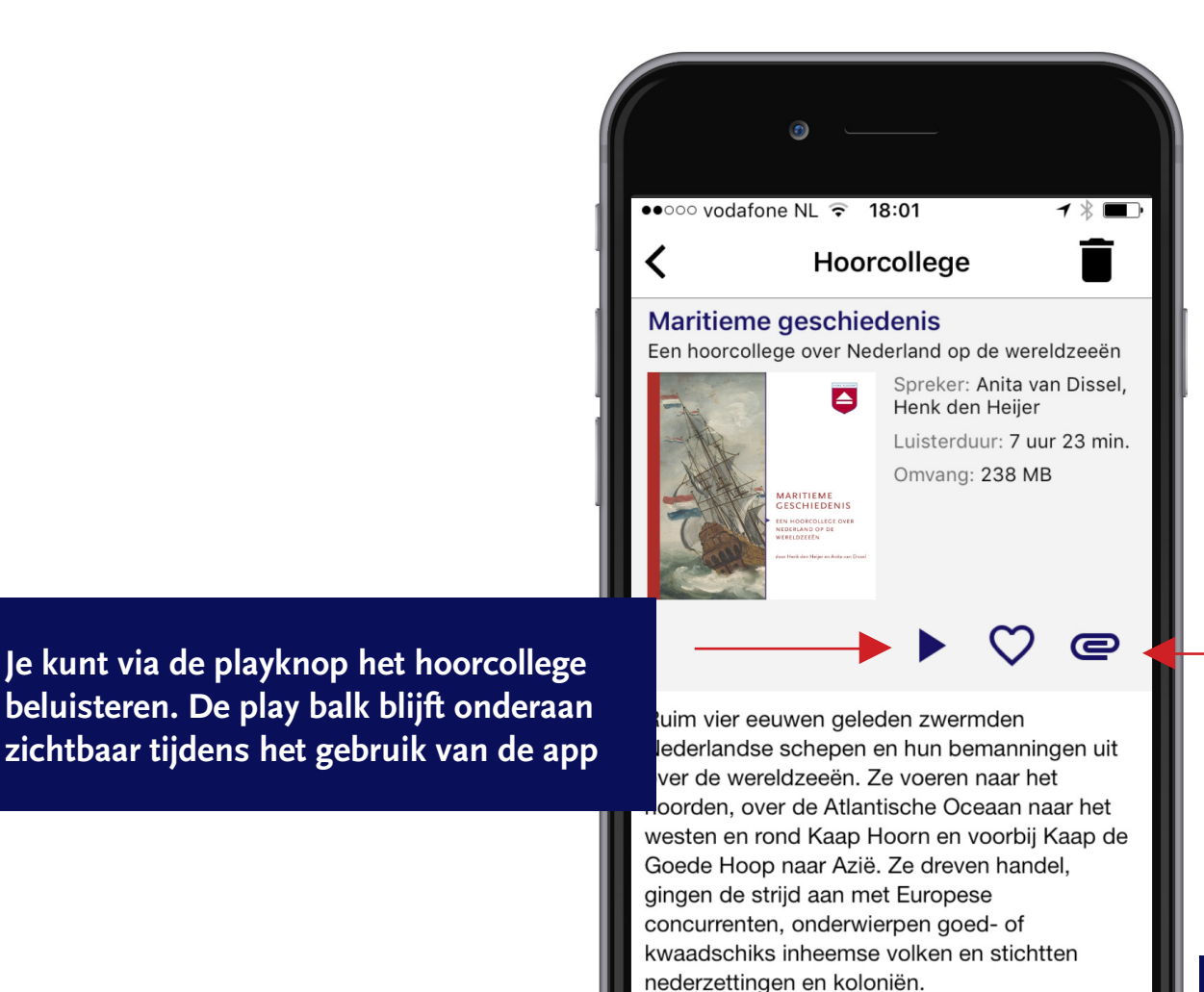

Maritieme geschiedenis
Anita van Dissel

Eventueel meegeleverde bestanden (PDF)

Klik op de play balk om de player te openen

# Stap 5 van 6: Player

In de player vind je alle knoppen om door het hoorcollege te kunnen navigeren.

Overzicht van de

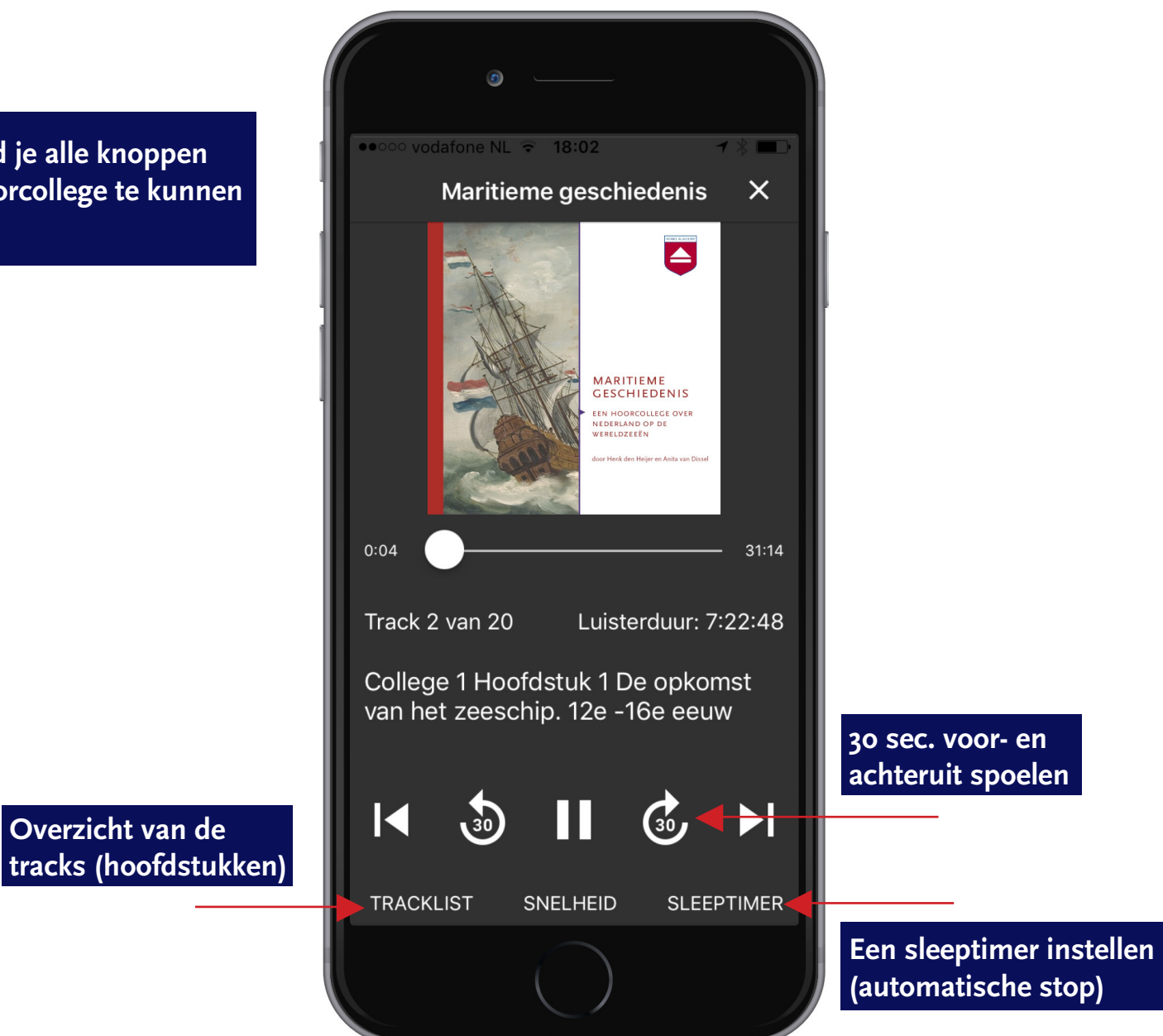

#### Stap 6 van 6: Menu

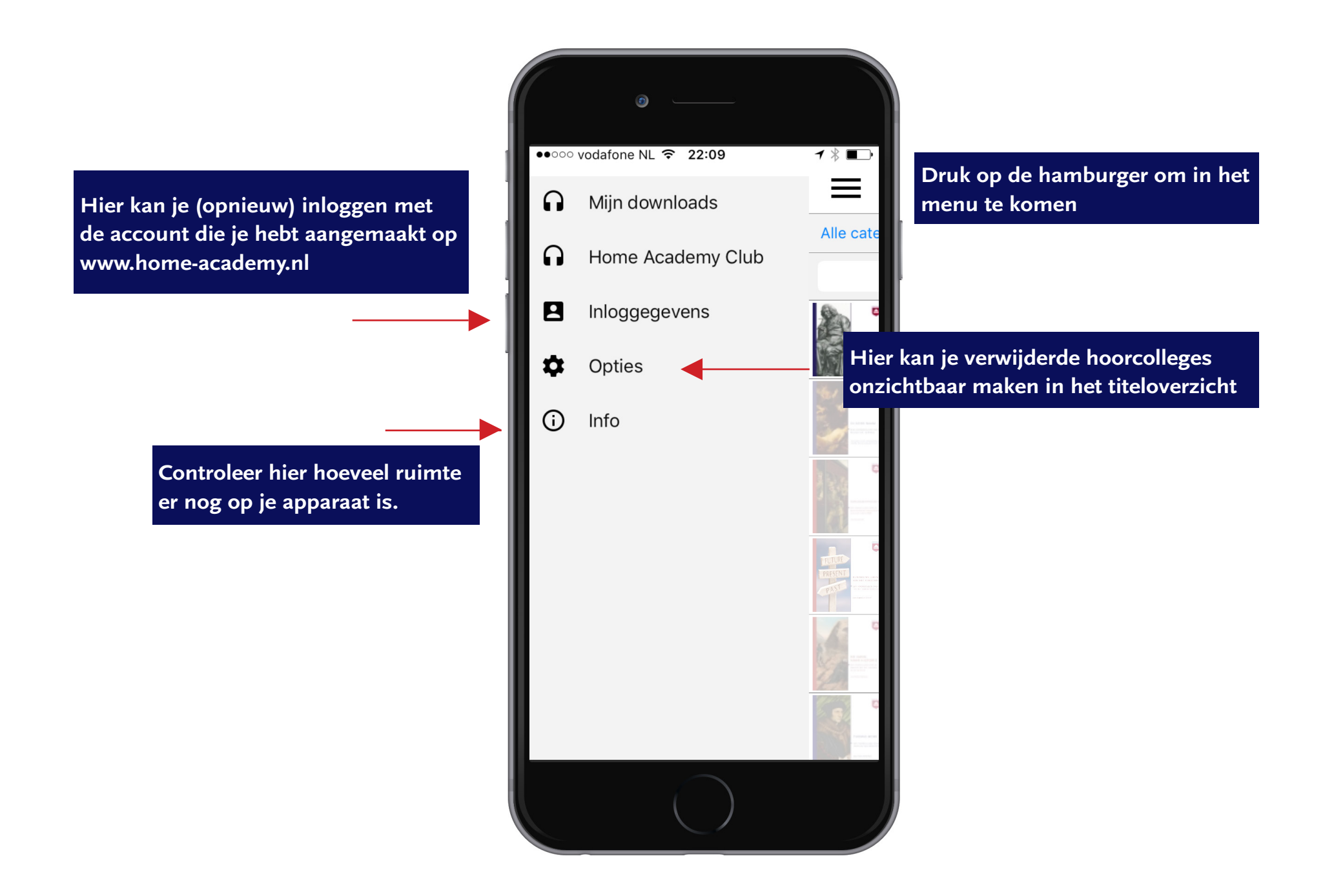